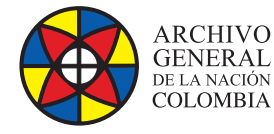

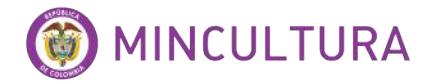

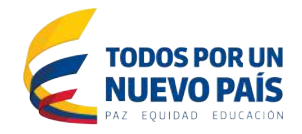

# Manual de Instalación

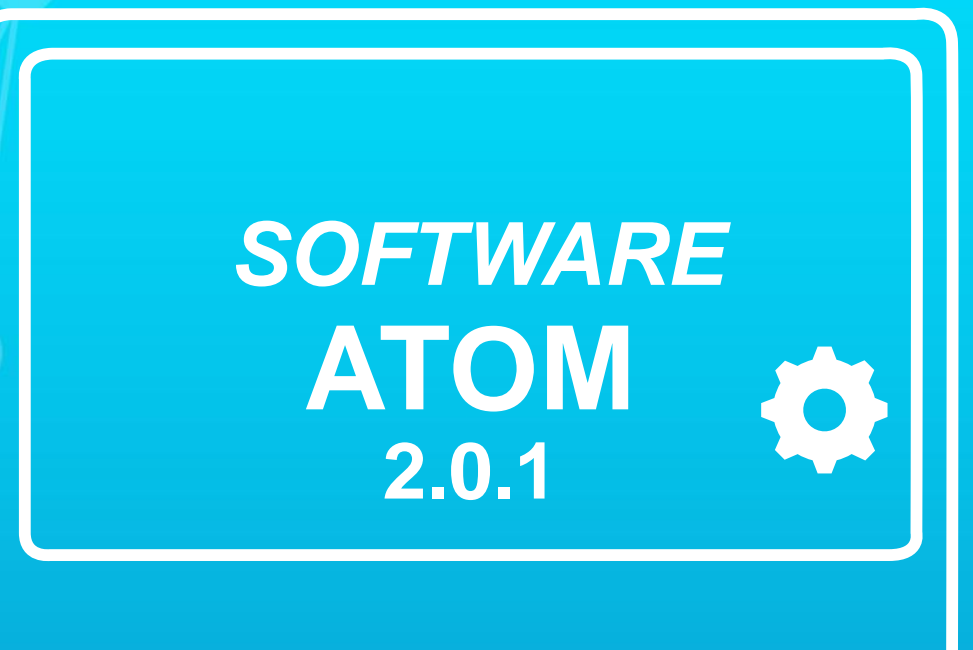

Grupo de Innovación y Apropiación de Tecnologías de la Información Archivística

Compilador: Pedro Antonio Gómez Guarín

2016

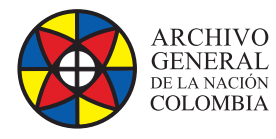

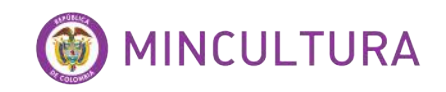

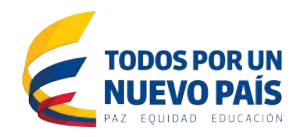

## TABLA DE CONTENIDO

| INTRODUCCIÓN                     |
|----------------------------------|
| INSTALACIÓN                      |
| MySQL                            |
| Apache                           |
| ElasticSearch                    |
| PHP 4                            |
| Otros paquetes 4                 |
| DESCARGA DE ATOM                 |
| Permisos del sistema de ficheros |
| CREAR LA BASE DE DATOS           |

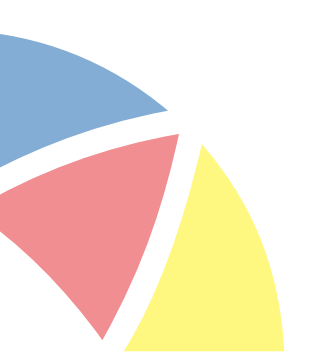

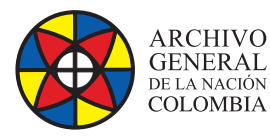

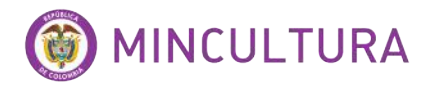

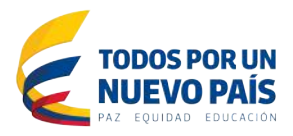

# INTRODUCCIÓN

Atom (Access to Memory) es una aplicación de código abierto para descripción archivística normalizada acogiendo los estándares descriptivos del Consejo Internacional de Archivos (CIA).

El ambiente de usuario ofrecido por AtoM fue desarrollado en entorno web por cuanto facilita las interacciones con el sistema (crear, ver, buscar, actualizar y borrar registros, autoridades y usuarios) mediante una interfaz sencilla y amigable.

La inter-operatividad ofrecida por esta herramienta permite su uso bajo diferentes plataformas, navegadores y bases de datos, facilitando que pueda ser instalada y utilizada de manera libre por cualquier entidad, agremiación y/o persona.

# INSTALACIÓN

Este instructivo se enfoca en la instalación de la herramienta en Ubuntu Server 12.4, se recomienda esta versión de Linux ya que la herramienta requiere servicios adicionales que son más estables en este sistema operativo.

### MySQL

Se recomienda el uso de MySQL 5.5, ya que es mucho mejor que su versión principal anterior en términos de velocidad, escalabilidad y facilidad de uso.

Vamos a instalar MySQL usando apt-get:

sudo apt-get install mysql-server-5.5

Durante la instalación, se le solicitará que establezca una contraseña para el usuario administrador por defecto (root).

#### Apache

Como servicio web se utilizara Apache 2.2.22 ya que es la versión más estable y potente.

Verificar la versión de apache así

apache2 –v

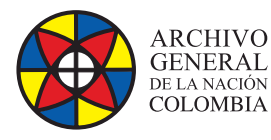

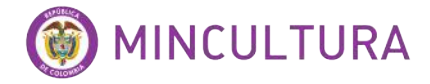

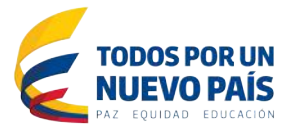

#### **ElasticSearch**

Este programa lo utiliza Atom 2.0.1 para la búsqueda de puertos, y ayuda con la velocidad de carga de los contenidos y se puede descargar directamente desde el sitio ElasticSearch.

En primer lugar, asegúrese de que Java está instalado, ElasticSearch es compatible con Java 6 y Java 7 y ambos se pueden encontrar en Ubuntu 12.04. En la línea de comandos, escriba:

sudo apt-get install -y openjdk-7-jre-headless

Después de instalar correctamente Java, proceda a instalar ElasticSearch escribiendo estos comandos:

wget https://download.elasticsearch.org/elasticsearch/elasticsearch/ elasticsearch-0.90.11.deb

sudo dpkg -i elasticsearch-0.90.11.deb

sudo rm elasticsearch-0.90.11.deb

**Importante**, AtoM 2.0.1 no es compatible con la versión ElasticSearch 1.0 o posterior. Utilice la versión 0.90.11.

Asegúrese que el servicio quede iniciado después de la instalación:

🕗 РНР

Para desplegar AtoM es necesario usar PHP-FPM. El siguiente comando instalará junto con el resto de extensiones PHP requeridos por AtoM:

sudo apt-get install php5-cli php5-curl php5-mysql php5-xsl php-apc

#### OTROS PAQUETES

Si se utiliza AtoM para poder procesar los objetos digitales en formatos como JPEG o para extraer el texto de los documentos PDF, hay ciertos paquetes que usted necesita instalar. No es obligatorio, pero si se encuentran en el sistema, AtoM los usará para producir derivados de objetos digitales de los objetos principales.

A continuación los paquetes para instalar:

sudo apt-get install imagemagick ghostscript ffmpeg poppler-utils libavcodecextra-53

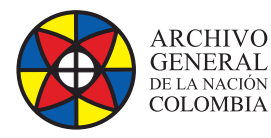

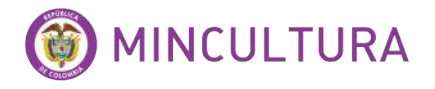

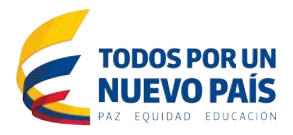

## **DESCARGA DE ATOM**

Para descargar AtoM en la versión 2.0.1 ejecutar las siguientes líneas, además de la creación de la carpeta del servicio web y descompresión del archivo.

wget http://storage.accesstomemory.org/releases/atom-2.0.1.tar.gz

sudo mkdir /var/www/atom

sudo tar xzf atom-2.0.1.tar.gz -C /var/www/atom --strip 1

#### Permisos del sistema de ficheros

Vamos a utilizar el usuario www-data para que sea dueño de la carpeta AtoM. Hay unos cuantos directorios bajo AtoM que debe tener permisos de escritura por el servidor web. La forma más fácil de hacerlo es actualizar el dueño del directorio completo y su contenido mediante la ejecución de:

```
sudo chown -R www-data:www-data /var/www/atom
```

**Sugerencia:** en la carpeta del localhost de apache /var/www/ por defecto se encuentra el archivo index.html, se debe eliminar este archivo para poder acceder al contenido de la carpeta desde la web.

sudo rm /var/www/index.html

### **CREAR LA BASE DE DATOS**

Asumiendo que se está ejecutando MySQL en localhost, por favor cree la base de datos ejecutando el siguiente comando utilizando la contraseña que creó anteriormente:

mysql -h localhost -u root -p

CREATE DATABASE atom CHARACTER SET utf8 COLLATE utf8\_unicode\_ci;

Tenga en cuenta que la base de datos ha sido llamada AtoM. Puede cambiar el nombre si lo desea, si deja en blanco la contraseña root durante la instalación de mysql-server-5.5, no es necesario añadir la opción -p YOURSECRETPASSWORD se muestra arriba.

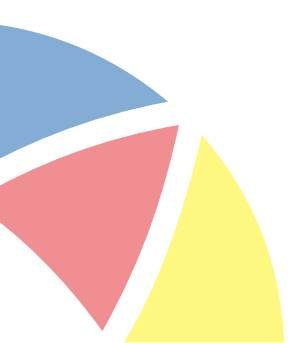

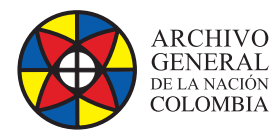

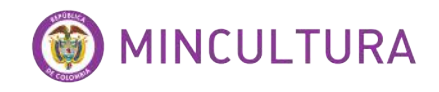

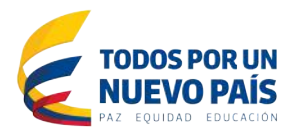

Siempre es una buena idea para crear un usuario MySQL específico para AtoM para mantener las cosas seguras. Así es como se puede crear un usuario llamado atom con la contraseña 12345 y los permisos necesarios para la base de datos creada anteriormente.

GRANT INDEX, CREATE, SELECT, INSERT, UPDATE, DELETE, ALTER, LOCK TABLES ON atom.\* TO 'atom'@'localhost' IDENTIFIED BY '12345';

Paso siguiente se ejecuta el instalador de la herramienta desde un navegador web, si la tarjeta de red del servidor Ubuntu está bien configurada en un navegador web se podrá escribir la dirección IP del servidor y aparecerá el servicio de apache, la instalación de AtoM comenzara.

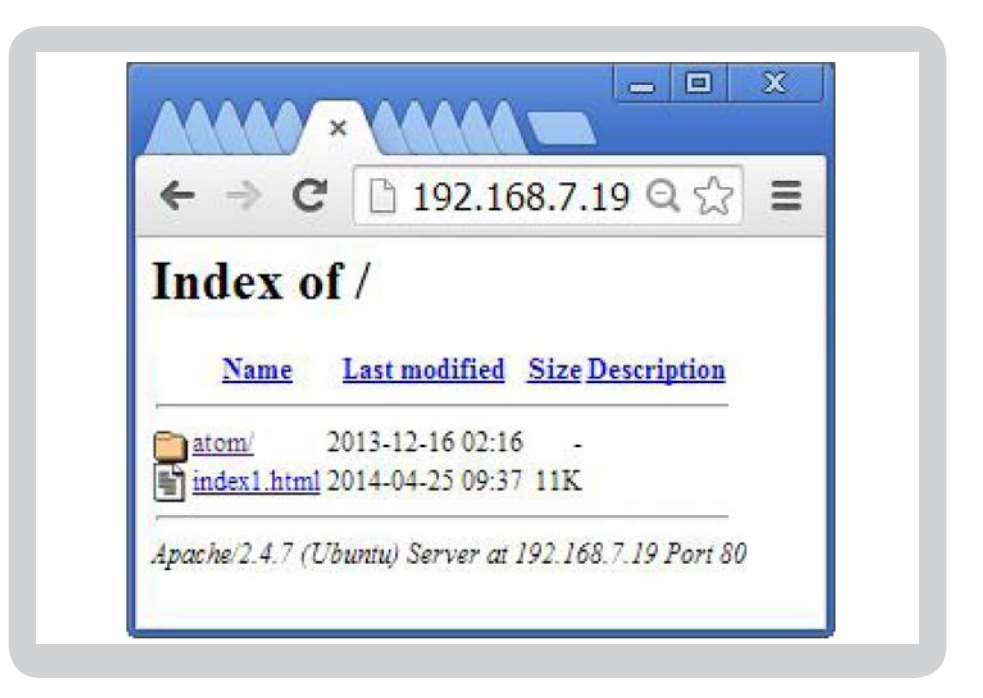

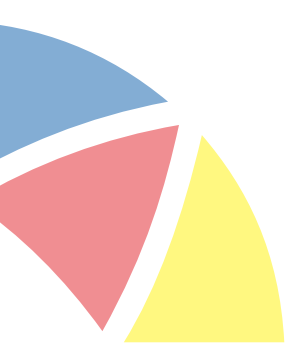

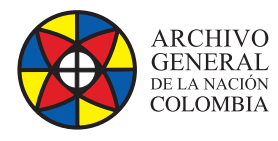

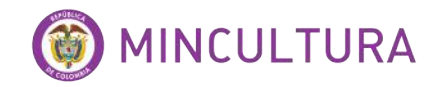

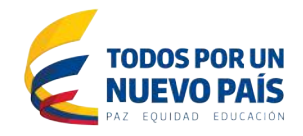

Chequeo de la configuracion del sistema, clic en continue.

| 1. Check system       |  |
|-----------------------|--|
| 2. Configure database |  |
| 3. Configure search   |  |
| 4. Load data          |  |
| 5. compare size       |  |
| System checks         |  |

Configuración de la base de datos, digitar el nombre de la base de datos y la contraseña, clic en Salvar y continuar.

| Basic options                                                                                   |                                                            |
|-------------------------------------------------------------------------------------------------|------------------------------------------------------------|
| To set up your database, enter the                                                              | following information.                                     |
| Database name *                                                                                 |                                                            |
| atom                                                                                            |                                                            |
| The name of the <i>MySQL</i> database<br>on your server before AtoM can be<br>Database username | your data will be stored in. It must exist<br>e installed. |
| root                                                                                            |                                                            |
| Database password                                                                               |                                                            |
|                                                                                                 |                                                            |
| Advanced options                                                                                |                                                            |

Archivo General de la Nación - Manual de Instalación Software ATOM 2.0.1 http://observatoriotic.archivogeneral.gov.co

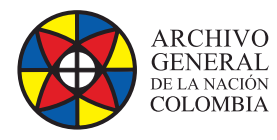

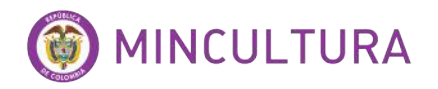

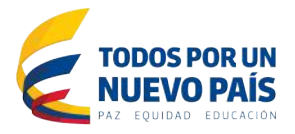

Configuraciones del ElasticSearch vienen así por defecto, clic en Salvar y continuar.

| To set up the search server, ente       | r the following information.     |  |
|-----------------------------------------|----------------------------------|--|
| Search host                             |                                  |  |
| localhost                               |                                  |  |
| Search port                             |                                  |  |
| 9200                                    |                                  |  |
| Search index *                          |                                  |  |
| atom                                    |                                  |  |
| The name of the <i>ElasticSearch</i> in | dex your data will be stored in. |  |
|                                         |                                  |  |

Configuración del nombre y descripción del sitio, nombre del usuario administrador y password, clic en Salvar y continuar

| To set up your site, enter the following information,<br>site title •<br>Nombre del sitio<br>Site description                                                                                                    |                      |
|----------------------------------------------------------------------------------------------------|----------------------|
| Nombre del sitio                                                                                                    |                      |
| Site description                                                                                                    |                      |
|                                                                                                    |                      |
| Descripción del sitio                                                                                                    |                      |
| idministrator account                                                                                                    |                      |
| The administrator account nas complete access to the site; it will automatically be gran<br>permissions and can perform any administrative activity. This will be the only account t<br>perform certain activities, so keep its credentials safe.<br>Username * | nted all<br>that can |
| admin                                                                                                    |                      |
| E-mail address *                                                                                                    |                      |
| nombre.correo@correo.com                                                                                                    |                      |
| Password *                                                                                                    |                      |
| Password strength:                                                                                                    |                      |
| Confirm password *                                                                                                    |                      |
|                                                                                                    |                      |
|                                                                                                    |                      |

Archivo General de la Nación - Manual de Instalación Software ATOM 2.0.1 http://observatoriotic.archivogeneral.gov.co

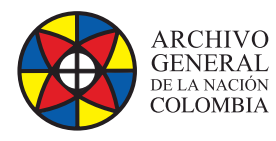

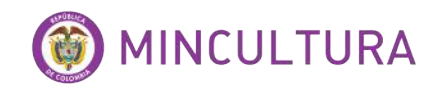

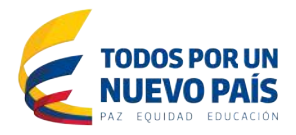

#### Finalmente se instalara la aplicación y aparecerá la descripción del sitio creado.

| Browse by                                                                                                    | Welcome                                                                                                    |
|----------------------------------------------------------------------------------------------------|----------------------------------------------------------------------------------------------------|
| Archival descriptions Authority records Archival institutions Archival institutions Subjects Places Digital objects | This is the default homepage for AtoM.<br>AtoM is a fully web based archival description application that is based on international Council on<br>Archives (ICA) standards. AtoM is an acronymn for Access to Memory:<br>The ICA and its project colleborators are making this application available as open source software to<br>provide archival institutions with a free and easy to use option for putting their archival collections<br>online. See the about page to learn more about the AtoM project.<br>See the online documentation to learn more about using the software or press the <i>browse</i> button on<br>the right to view some sample data. |
|                                                                                                    |                                                                                                    |
|                                                                                                    |                                                                                                    |
|                                                                                                    |                                                                                                    |

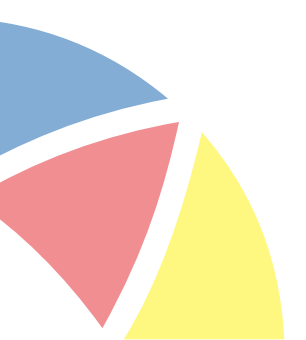